## 2019 Tips for Claiming the Qualified Rural Hospital Organization Expense ("QRHOE") Tax Credit using H&R Block

Although we cannot provide official tax advice regarding the credit, for your convenience, we are providing information for claiming the credit using H&R Block.

- Go to the Credits section of the State Taxes section
- Select the 'Additional Credits'
  option
- Click Next

|                    |                                                             |                                               | -                      |                   |      |
|--------------------|-------------------------------------------------------------|-----------------------------------------------|------------------------|-------------------|------|
| Your Info          | Income                                                      | Credits                                       | Taxes                  | Wrap-Up           |      |
| Qualified          | l caregiving expenses,                                      | foster child adoption                         |                        |                   |      |
| Comr<br>Low inco   | non Personal C<br>ome credit, credit for ta                 | redits<br>ax paid to other states             |                        |                   | ~    |
| Other<br>Qualified | Credits<br>d education expense, N                           | lational Guard, other le                      | ess common credits     |                   | ^    |
| Visit Topic        | Disaster assistance<br>If you received disa:<br>Learn more  | e <b>credit</b><br>ster assistance this ye    | ar from a qualifying g | government agen   | сy   |
| Visit Topic        | Georgia National G<br>For qualified Nation<br>Learn more    | uard / Air National Gu<br>al Guard members    | ard credit             |                   |      |
| Visit Topic        | Rural physicians cr<br>For the first five yea<br>Learn more | edit<br>rs you worked in a run                | al Georgia county      |                   |      |
| Visit Topic        | Faculty preceptor ta<br>For physicians and<br>Learn more    | ax credit<br>nurses who volunteere            | ed as preceptors to t  | rain medical stud | ents |
| Visit Topic        | Single-family reside<br>Unused credit from<br>Learn more    | ence tax credit carryo<br>a 2009 home purchas | wer<br>Se              |                   |      |
| Visit Topic        | Qualified education<br>For preapproved stu<br>Learn more    | expense credit<br>udent scholarship orga      | anization donations    |                   |      |
| Visit Topic        | Qualified conservat<br>Property donations<br>Learn more     | tion credit<br>for conservation purp          | oses                   |                   |      |
| Visit Topic        | Additional credits<br>Low and no emission<br>Learn more     | on vehicle, rural hospit                      | al, and business crea  | lits              |      |
|                    | Timber credit                                               |                                               |                        |                   |      |

- On the 'Enter Credit Information' screen, click the drop down arrow in the Credit type box, and choose '136 -Qualified Rural Hospital Organization Expense Tax Credit'
- Click Next

| Enter Credit Information                                                                                                    |                                    |                                      |                  |  |  |  |  |
|----------------------------------------------------------------------------------------------------|------------------------------------|--------------------------------------|------------------|--|--|--|--|
| Credit type                                                                                                    |                                    |                                      |                  |  |  |  |  |
| 136 - Qualified Rural Hospital Organization Expense Tax Credit                                                                                                    |                                    |                                      |                  |  |  |  |  |
| In the table below, download and complete the form for the credit you're claiming. Name your attachments as shown in the <b>PDF File Name</b> column. We'll ask you to attach the completed PDF when you file your return. |                                    |                                      |                  |  |  |  |  |
| Credit Name                                                                                                    | PDF File Name                      | Credit Form Link                     |                  |  |  |  |  |
| 136 - Qualified Rural Hospital<br>Organization Expense Tax Credit<br>Computation                                                                                                    | IT-QRHOE-TP2                       | https://dor.georgia.gov              |                  |  |  |  |  |
| If you claim any of these credits, you' credits.                                                                                                    | ll have to e-file your return with | Georgia. You can't mail in a paper r | eturn with these |  |  |  |  |
| < Back                                                                                                    |                                    |                                      | Next >           |  |  |  |  |

- Note: H&R Block is requiring that all individuals claiming the rural hospital tax credit must upload a completed Form IT-QRHOE-TP2 ("TP2 Form") when they file their return with the state.
- Click here to download and complete the fields of the TP2 Form.

GASCH2

• <u>Click here to view an example of what a completed TP2 Form should look like.</u>

| Business Credit Details                                 | • On the Business Credit Details                             |   |                                                                             |
|---------------------------------------------------------|--------------------------------------------------------------|---|-----------------------------------------------------------------------------|
| Enter the following information to compute the amou     | screen, fill in each field,                                  |   |                                                                             |
| If this is for a Qualified Education Expense please use | ("RHO1 Form") that was emailed<br>to you from Georgia HEART. |   |                                                                             |
| Company/Individual Name                                 | John Smith                                                   | - | Then select Next                                                            |
| Select FEIN or SSN Type                                 | SSN                                                          |   |                                                                             |
| EIN/SSN                                                 | 111223333                                                    |   | Primary Taxpayer Name                                                       |
| Cert Number                                             | 987654321                                                    |   | Will always be SSN unless you are a C Corporation                           |
| Owner Percent                                           | 100%                                                         |   | Primary taxpayer's full social security number                              |
| Amount                                                  | \$10,000                                                     |   | Credit Certificate Number found in your DOR<br>approval letter or RHO1 Form |
| + Add Business                                          |                                                              |   | Will always be 100, since you own the entire credit                         |
|                                                         |                                                              |   | The amount of your tax credit contribution                                  |

- If you made more than one QRHOE tax credit contribution in 2019, click the "Add Business" button to enter the additional contribution. The software will total the amounts once you click "Next"
- If you need your RHO1 Form again, please email <u>mmeyer@georgiaheart.org</u> for a copy